## DXF ファイルのパラメータ変更手順

- 1. 名前を付けて保存-図面の全部を選んで、基準点を指定しましたら、下のようなダイア ログが表示されます。
- 2. 右上の設定ボタンを押して他フォーマットパラメータファイル設定-DWG / DXF を選 んでください。

| 図面の保存                                                                        |                                                              |                |               |                         | ×                                        |                          |
|------------------------------------------------------------------------------|--------------------------------------------------------------|----------------|---------------|-------------------------|------------------------------------------|--------------------------|
| ファイル場所(P): CAD図面データ                                                          | <b>_</b>                                                     | 追加( <u>A</u> ) | <u>68</u>     |                         |                                          |                          |
|                                                                              | サイズ ファイ 車新日Ⅱ▲                                                | 1              | -             |                         | 表示フィールドの書式設定(ど                           | 1                        |
| LV33162FAN BKT.fxd<br>LV33162FAN BKT2.fxd                                    | 216 KB AN 2001/06<br>176 KB AN 2001/06                       | テンプレートファ仙名:    | コンパータ テンフ°レート | DWG/DXF(1)<br>MC/BMI(2) | 他フォーマット ハ°ラメータファイル設<br>他フォーマット ファイル種別(Q) | <u> </u>                 |
| LV33162FAN BKT1.fxd<br>1234.FXD<br>KT-152924 国家側                             | 177 KB AN 2001/06<br>123 KB AN 2001/06<br>192 KB AN 2001/06  | 図面名称:          |               |                         |                                          |                          |
| KI-103634 固定制、コア13.FAD<br>KI-153835 固定側、コア14.FXD<br>KI-153836 固定側、コア15.FXD   | 102 KB AN 2001/00<br>103 KB AN 2001/00<br>98 KB AN 2001/00   | 図番:            |               |                         |                                          |                          |
| KI-153837 固定側、コア16.FXD<br>KI-153838 固定側、コア17.FXD<br>KI-152951 可計側、コア20.FXD   | 99 KB AN 2001/05<br>102 KB AN 2001/05<br>140 KB AN 2001/05   | 作成者:           |               |                         |                                          |                          |
| KI-153661 可動脈、コア20.FAD<br>KI-900411 固定側、取付板.FXD<br>KI-900418 固定側、ハードプレート.FXI | 124 KB AN 2001/00<br>124 KB AN 2001/00<br>0 75 KB AN 2001/00 | 作成日:           |               |                         |                                          | щĦ                       |
| テストED刷用A3図面(黒).fxd<br>Iルボー訂正.FXD                                             | 65 KB AN 2001/05<br>72 KB AN 2001/04                         | 備考2:           |               |                         |                                          | ΞŦ                       |
| 縮尺図FXD<br>練習PB.FXD<br>データ管理 FXD                                              | 65 KB AN 2001/04<br>172 KB AN 2001/03<br>66 KB AN 2001/03    | 備考3:           |               |                         |                                          |                          |
| 逆三角形FXD<br>逆三角.FXD                                                           | 83 KB AN 2001/02<br>87 KB AN 2001/02                         | 備考4:           |               |                         |                                          | $\overline{\mathcal{O}}$ |
| アイソメ図 FXD                                                                    | 65 KB AN. 2001/01                                            | 備考5:           |               |                         |                                          |                          |
| 77(ル名(E):                                                                    |                                                              |                |               | OK                      |                                          | <u> ~ K</u>              |
| ファイル種別(医): FX図面 (*.FXD)                                                      |                                                              | •              |               | キャンセル                   |                                          |                          |
| d:¥Cadsuper¥EDAT¥                                                            |                                                              |                |               | 60KB                    |                                          | ***                      |
|                                                                              |                                                              |                |               |                         |                                          |                          |

- 3. 下のパラメータファイル設定(DWG/DXF)が表示されますので、履歴(Y)ボタンか
  - 指定(R)ボタンを押してパラメータファイルを Fcaddwg.prm を選択してください。

| バラメータファイル設定[DWG/                           | /DXF] X             |
|--------------------------------------------|---------------------|
| 編集パラメータファイル<br>D:¥Cadsuper¥FSID¥F<br>履歴(Y) | 名                   |
|                                            |                     |
| <u>ペン/線種(P)</u>                            | 座標( <u>O</u> )      |
| 色( <u>C</u> )                              | モード( <u>M</u> )     |
| レイヤ(ビ)                                     | 寸法線( <u>D</u> )     |
| 書体(S)                                      | フォーマット設定(_)         |
|                                            |                     |
| 閉じる 変換                                     | 設定Ф ヘルプ( <u>H</u> ) |

開きましたら座標(O)ボタンを押して FX→AutoCAD のタブを選んで下さい。

| 座標設定                        |
|-----------------------------|
| AutoCAD -> FX FX -> AutoCAD |
| 原占述正                        |
|                             |
| ● 把                         |
| ○ 相対原点(B)                   |
| ○ 任意点(B)                    |
| ×座標♡: 0.000000              |
| √座標()→ 0.000000             |
|                             |
|                             |
| 座標補正                        |
| ▶ レイヤ縮尺で座標補正①               |
|                             |
|                             |
| 標準値(S)                      |
|                             |
| OK +++>121 /117             |
|                             |

4. 下の様にレイヤ縮尺で座標補正にチェックを入れてください。

OK で閉じて最後に変換設定でパラメータの読込み設定と吐出し設定を今回設定したパラ メータファイルに設定してください。(下の図参照)

|                                                                           | _ |
|---------------------------------------------------------------------------|---|
| DWG/DXE <del>FX 変換パラメータファイ</del> ル名<br>D:¥Cadsuper¥FSID¥Fcaddwg.prm 指定(A) |   |
| FX → DWG/DXF 変換パラメータファイル名                                                 |   |
| 更新 キャンセル ヘルプ(出)                                                           |   |

上書き更新メッセージが出ましたら上書きしてください。

| パラメータ | タファイル設定[DWG/DXF]                                                 | × |
|-------|------------------------------------------------------------------|---|
| ?     | パラメータファイルくD:¥Cadsuper¥FSID¥Fcaddwg.prm><br>は更新されています。<br>登録しますか? |   |
|       | 「はい?」 いいえ(N) キャンセル                                               |   |